# **POS NVR System Structure**

## **Table of Contents**

| 1.1 "POS +NVR" mode                  | 2  |
|--------------------------------------|----|
| 1.1.1 Introduction                   | 2  |
| 1.1.2 NVR Configuration              | 3  |
| 1.1.3 Network POS + NVR              | 8  |
| 1.1.4 RS-232 POS (Serial Port) + NVR | 9  |
| 1.1.5 Product selection              | 10 |
| 1.2 "iVMS 4200+POSNVR+POS" mode      | 11 |
| 1.2.1 Introduce                      | 11 |
| 1.2.2 Configuration                  | 11 |
| 1.2.3 Product selection              | 14 |

#### 1 POS NVR System Structure

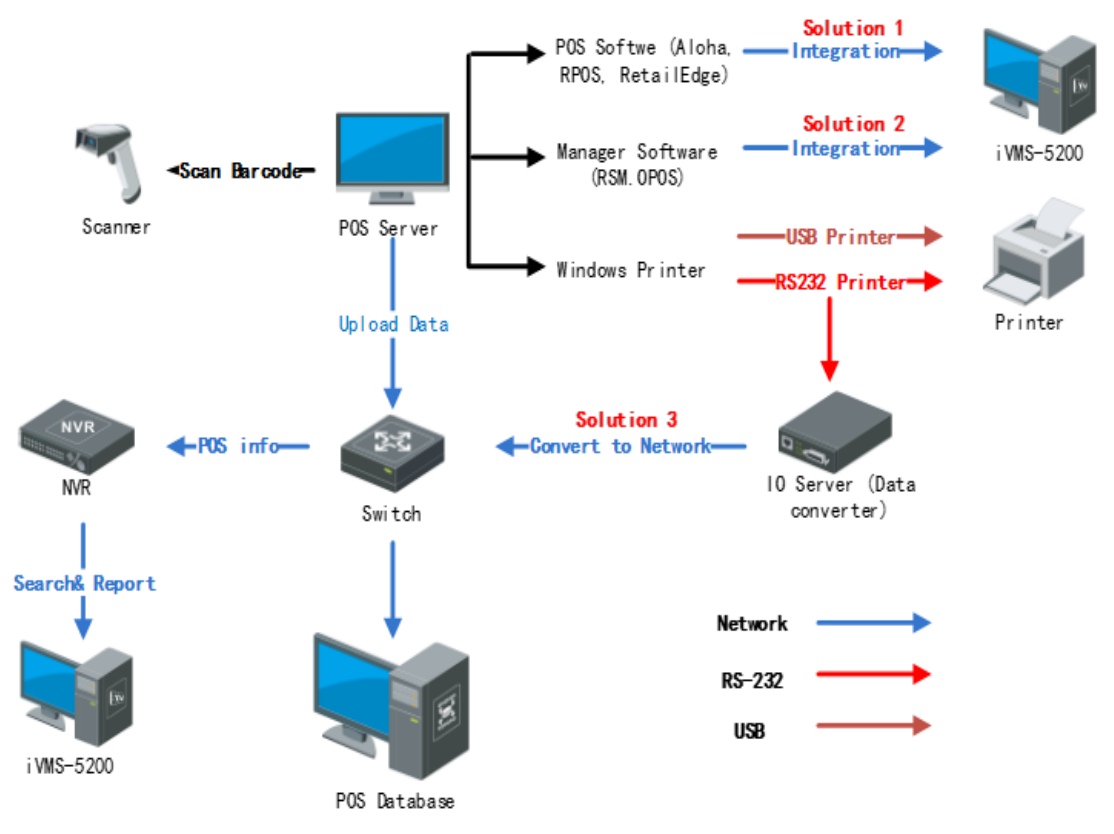

Fig.1 POS NVR System structure of the POS application

## 1.1 "POS +NVR" mode

#### 1.1.1 Introduction

Currently there are two ways to connect NVR with POS terminals, via network or via serial port.

For example: The NVR initiates the connection to the POS server for the POS data communications between POS server camera.

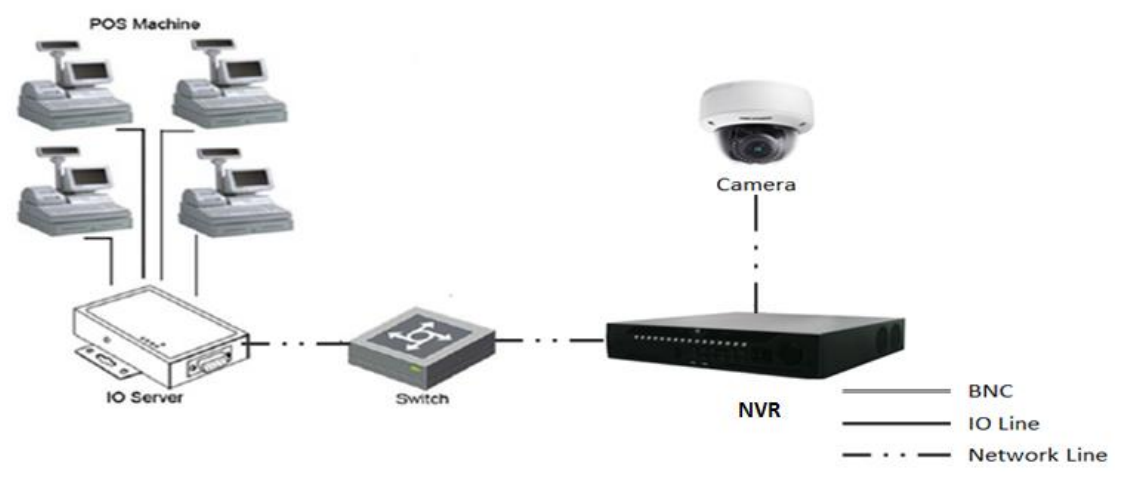

Fig.2 Basic network connection with camera

How to realize the connection is mainly based on the type of POS machine. It's very important that what type of POS machine is adopted. The following is POS NVR sever with model introduction.

#### 1.1.2 NVR Configuration

We need to configure the NVR firstly.

1. Login the NVR on the local NVR page, select "system"->" POS", and edit a POS channel.

| <b>NVR</b> 4.0 | s de la companya de la companya de l |            |                 | 🥸 1 <i>I</i> S | 4 🛛 🖉      |
|----------------|----------------------------------------------------------------------------------------------------|------------|-----------------|----------------|------------|
| General        | ⊡Select + Add                                                                                                    | 🗹 Edit 🛛 🖂 | Del [> Enable 🤇 | ∋ Disa         |            |
| പ്പ User       |                                                                                                    |            |                 |                |            |
| Network >      |                                                                                                    | 3          |                 |                |            |
| Event >        | D1 POS 1                                                                                                    | D2 POS 2   | D3 POS 3        | D4 POS4        | D5 POS 5   |
| 😪 Live View >  |                                                                                                    |            |                 |                |            |
| RS-232         | D6 POS 6                                                                                                    | D7 POS 7   | D8 POS 8        | D9 POS 9       | D10 POS 10 |
| Holiday        |                                                                                                    |            |                 |                |            |
| E POS 2        | 0                                                                                                    |            |                 |                |            |
|                | D11 POS 11                                                                                                    | D12 POS 12 | D13 POS 13      | D14 POS 14     | D15 POS 15 |
|                |                                                                                                    |            |                 |                |            |
|                | D16 POS 16                                                                                                    |            |                 |                |            |

#### Fig.3 POS configuration page

2. Select a connection type. If the connection type is UDP Reception, you also need to configure the UDP Reception parameters.

| <b>NVR</b> 4.0 |                                                                                                 |      |
|----------------|-------------------------------------------------------------------------------------------------|------|
| රිටු General   | < Back Modify POS                                                                               |      |
| A User         | Enable V POS Name POS 1 -<br>POS Prot Universal Protocol - Basic Connectio UDP Reception 1 - Pa | aram |
| Network >      | RS-232                                                                                          |      |
| Event >        | Channel Linkage and Display Arming Schedule Event Linkage USB-to-RS-232                         |      |
| 🜊 Live View >  | 25-17-2018 Thu 17:03:17 Character UDP Reception 2                                               |      |
| RS-232         | Overlay M Multicast                                                                             |      |
| Holiday        | Font Size Sniff                                                                                 |      |
| POS            | Display fo 5                                                                                    |      |
|                | Timeout(s) 5                                                                                    |      |
|                | For example, the entered card number will be show                                               |      |
|                | Display on                                                                                      |      |
|                |                                                                                                 |      |
|                |                                                                                                 |      |

#### Fig.4 POS connection parameter setting 1

| <b>NVR</b> 4.0 | & D @ C @ 🔅                                   | JS                                  | 🤹 🖻   O      |
|----------------|-----------------------------------------------|-------------------------------------|--------------|
| General        | < Back Modify POS                             |                                     |              |
| 0              | Enable 🔗 POS Name                             | POS 1                               | -            |
| SZ User        | POS Prot Universal Protocol - Basic Connectio | UDP Reception                       | -1 Param     |
| Network >      | UDP Connection Settings                       |                                     |              |
| 🗒 Event >      | Port 10102 2                                  | ]                                   | 2            |
| 🔍 Live View >  | Allowed Remote IP 10 . 18 . 113 . 18 3        | D1] IP camera 01<br>JTF-8           | -            |
| RS-232         |                                               | Scroll                              |              |
| Holiday        |                                               | Large Medium                        | Small        |
| 🗐 POS          | 4                                             | 5                                   |              |
|                | OK Cancel                                     | Jun                                 |              |
|                | 50                                            | r example, the externel card number | will be chos |
|                | Display on                                    |                                     |              |
|                |                                               |                                     |              |
|                | Apply                                         |                                     |              |
|                |                                               |                                     |              |

Fig.5 POS connection parameter setting 2

3. Then, select the overlay mode, font size, overlay time(s), font color in this page and so on.

| 1         | IVR       | 4.0 | K Back | Modify POs     | ,                | Q         | ۲ <u>ـــــ</u> |       |            | 89               | 19.<br>                                                                                                    | A 19            | 10     |
|-----------|-----------|-----|--------|----------------|------------------|-----------|----------------|-------|------------|------------------|----------------------------------------------------------------------------------------------------|-----------------|--------|
| 0         | General   |     |        |                |                  |           |                |       |            |                  |                                                                                                    |                 |        |
| ß         | User      |     | En     | able 🤍         | 5.<br>           | NAME OF T |                |       | POS Name   | POS 1            | and a second second second second second second second second second second second second second second second |                 |        |
| 1000      |           |     | PO     | S Prot         | Universal P      | rotocol   | Basic          |       | Connectio  | UDP Re           | eception                                                                                                    |                 | Param. |
| <b>()</b> | Network   | 2   |        |                |                  |           |                |       |            |                  |                                                                                                    |                 |        |
|           | Event     | >   | Ch     | annel Linka    | age and Disp     | lay Armir | ng Schedule    | Event | Linkage    |                  |                                                                                                    |                 |        |
|           |           |     |        | -              |                  |           |                | 1000  | Linked Ch  | (D1) IP (        | camera 01                                                                                                    | <u></u>         |        |
| 2         | Live View | >   |        | 15-17-2        | 918 . 01 . 17:32 | 181       | 3              |       | Character  | UTF-8            |                                                                                                    | 12              |        |
| P         | RS-232    |     |        |                |                  | DENCA     |                |       | Overlay M  | Scroll           |                                                                                                    | 13              |        |
|           | 100000    |     |        | 10             | 1                |           | No.            |       | Font Size  | Large            | Medium                                                                                                    | Small           | 1      |
| [11]      | Holiday   |     |        | and the second | and and          | C.        | 100            |       | Font Color |                  |                                                                                                    |                 | ]      |
|           |           |     |        |                | 10               |           | 8 -            |       | Display fo | 5                |                                                                                                    |                 |        |
|           |           | -   |        | - ALL          | A                | 20        |                |       | Timeout(s) | 5                |                                                                                                    |                 |        |
|           |           |     |        |                | Summer of        |           | IP cancra      | 01    | Privacy S  | nun              |                                                                                                    |                 |        |
|           |           |     |        |                |                  |           |                |       |            | For example, the | entered card numb                                                                                              | ter vil te shre | ě      |
|           |           |     |        |                |                  |           |                |       | Display on | 2                |                                                                                                    |                 |        |
|           |           |     |        |                |                  |           |                |       |            |                  |                                                                                                    |                 |        |
|           |           |     |        | - Comb         |                  |           |                |       |            |                  |                                                                                                    |                 |        |
|           |           |     |        | PARENT.        |                  |           |                |       |            |                  |                                                                                                    |                 |        |

Fig.6 POS overlay setting

4. After setting the GUI of NVR, we should set the parameter in the Convert Tester. Including protocol, local host IP, local host port and then click 'connect'.

| 🙀 USR-TCP232-Test RS232 to Ethern | net Convert tester |                      |             |                     |
|-----------------------------------|--------------------|----------------------|-------------|---------------------|
| File(F) Options(O) Help(H)        |                    |                      |             |                     |
| COMSettings COM port of           | lata receive       | Network data receive |             | NetSettings         |
| PortNum COM1 💌                    |                    |                      |             | (1) Protocol        |
| BaudB 115200 -                    |                    |                      | 1           | UDP 🗾               |
|                                   |                    |                      |             | (2) Local host IP   |
| DPaity NONE                       |                    |                      | 2           | 10.16.113.16        |
| DataB 8 bit 💌                     |                    |                      | IT          | (3) Local best port |
| StopB 1 bit 💌                     |                    |                      | 3           | 10102               |
|                                   |                    |                      |             |                     |
| Open                              |                    |                      | 4           | 🔵 Connect           |
|                                   |                    |                      |             |                     |
| Kecv Uptions                      |                    |                      |             | Kecv Uptions        |
| Receive to file                   |                    |                      |             | Receive to file     |
| Add line return                   |                    |                      |             | Add line return     |
| 🔽 Receive As HEX                  |                    |                      |             | 🔽 Receive As HEX    |
| 🔲 Receive Pause                   |                    |                      |             | 🔲 Receive Pause     |
| Save Clear                        |                    |                      |             | Save Clear          |
|                                   |                    |                      |             |                     |
| Send Options                      |                    |                      |             | Send Options        |
| 🗖 Data from file                  |                    |                      |             | 🗌 Data from file    |
| 🔲 Auto Checksum                   |                    |                      |             | 🗌 Auto Checksum     |
| 🔲 Auto Clear Input                |                    | 97                   |             | 🗌 Auto Clear Input  |
| 🔲 Send As Hex                     |                    |                      |             | 🗌 Send As Hex       |
| Send Recycle                      |                    |                      |             | 🔽 Send Recycle      |
| Interval 1000 ms Jinan USR        | Technology Co.,    |                      | <b>^</b>    | Interval 1000 ms    |
| Load Clear                        | Send               |                      | 5end<br>▼   | Load Clear          |
| 💓 Ready! Send                     | :0 Recv:0 Reset    | 💣 Ready!             | Send: 72660 | Recv:0 Reset        |

Fig.7 POS Convert Tester—Net setting 1

5. We should fill in the Remote IP as NVR's IP, Port, the POS content and click 'Send' in the Convert Tester.

| 😜 USR-TCP232-Test RS2    | 32 to Ethernet Convert tester |       |                      |                |                     |
|--------------------------|-------------------------------|-------|----------------------|----------------|---------------------|
| File(F) Options(O) Hel   | p(H)                          |       |                      |                |                     |
| COMSettings              | COM port data receive         |       | Network data receive |                | NetSettings         |
| PortNum COM1 -           |                               |       |                      |                | (1) Protocol        |
| BaudR 115200 -           |                               |       |                      |                | (2) Loop heat IP    |
| DPaity NONE 💌            |                               |       |                      |                | 10.16.113.16        |
| DataB 8 bit 💌            |                               |       |                      |                | (3) Local host port |
| StopB 1 bit 💌            |                               |       |                      |                | 10102               |
| 🔘 Open                   |                               |       |                      |                | 🔅 Disconnect        |
| Recv Options             |                               |       |                      |                | Recv Options        |
| 🔲 Receive to file        |                               |       |                      |                | 🗌 Receive to file   |
| 🗌 Add line return        |                               |       |                      |                | 🗌 Add line return   |
| 🔽 Receive As HEX         |                               |       |                      |                | 🔽 Receive As HEX    |
| 🔲 Receive Pause          |                               |       |                      |                | 🥅 Receive Pause     |
| <u>Save</u> <u>Clear</u> |                               |       |                      |                | Save Clear          |
| Send Options             |                               |       |                      |                | Send Options        |
| 🗌 Data from file         |                               |       |                      |                | 🗌 Data from file    |
| 🔲 Auto Checksum          |                               |       |                      |                | 🗌 Auto Checksum     |
| 🗌 Auto Clear Input       |                               |       | 1                    | 2              | 🗌 Auto Clear Input  |
| 🗌 Send As Hex            |                               |       |                      | 10100          | 🗌 Send As Hex       |
| 🔲 Send Recycle           |                               |       | RemoteIP 10.16.113.4 | 14 Port  10102 | 🔽 Send Recycle      |
| Interval 1000 ms         | Jinan USR Technology Co.,     | Cond  | price 10.00          | A Cond         | Interval 1000 ms    |
| Load Clear               | Ltd.                          | Jenu  | change 90.00         | + 4 Jenu       | Load Clear          |
| 👉 Ready!                 | Send:0 Recv:0                 | Reset | 🍯 Ready!             | Send: 173020   | Recv:0 Reset        |

Fig.8 POS Convert Tester—Net setting 2

6. Then the POS overlay you set will display to the live view local page. You can choose to display or not in POS configuration page or live view page.

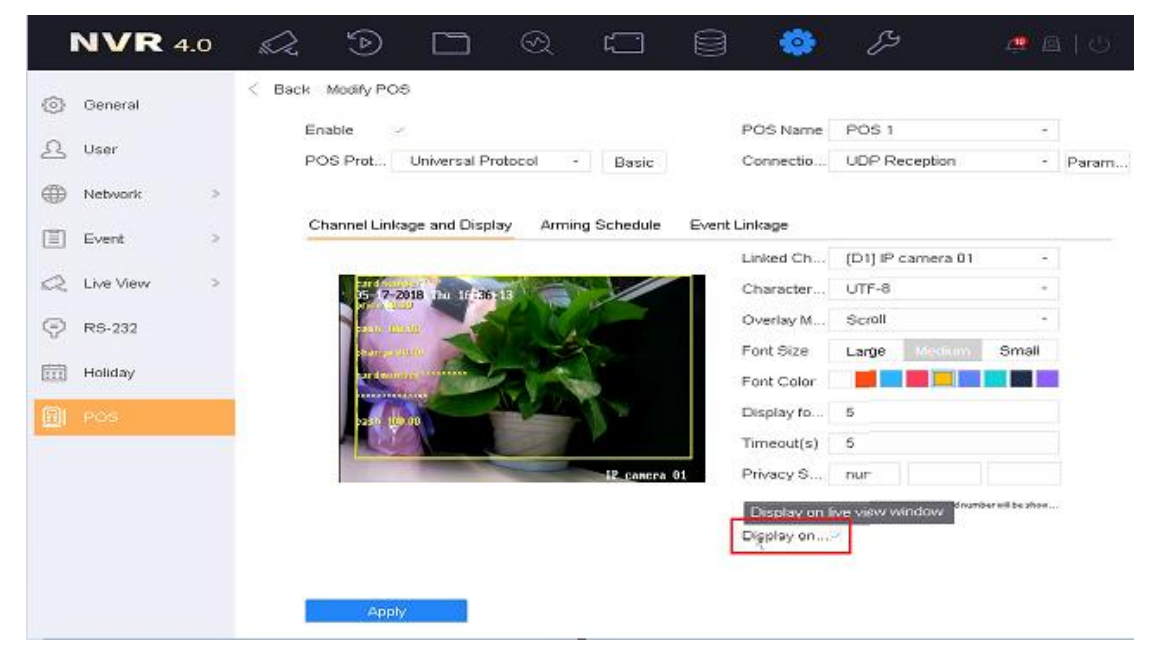

Fig.9 POS overlay setting

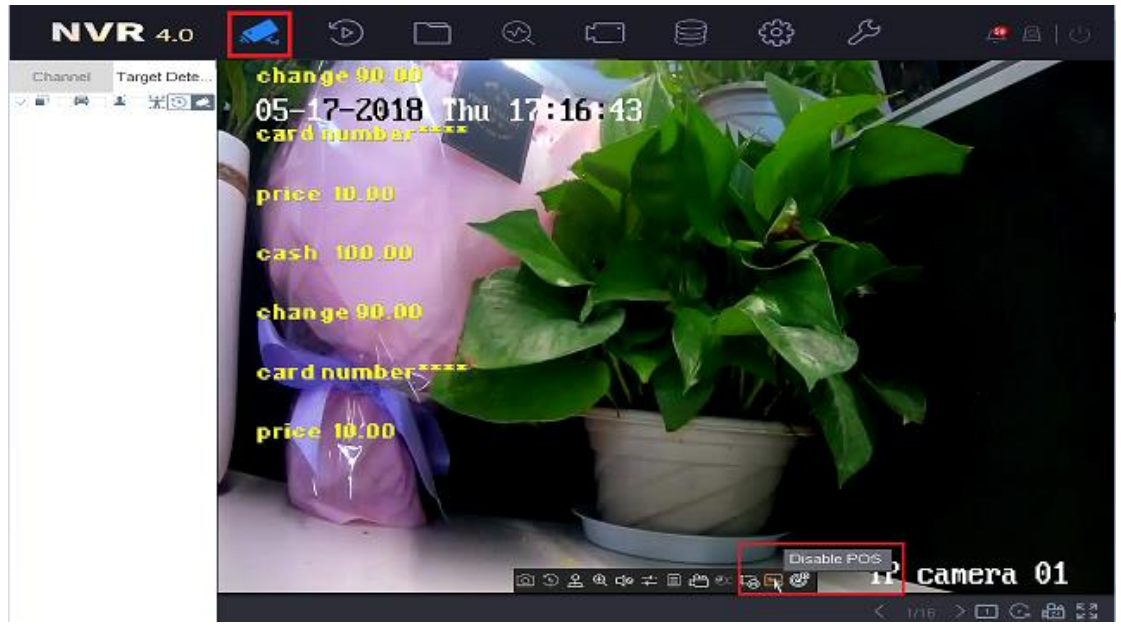

Fig.10 POS overlay setting in living view

7. Record configuration: Enable the POS schedule in the Storage. And click "edit" to check the day is POS record.

| <b>NVR</b> 4.0   |                                                | ÐĽ    | <b>)</b> 🛛     | ۲        |             | £33              | ß     | <u>e</u> @   |                                 |
|------------------|------------------------------------------------|-------|----------------|----------|-------------|------------------|-------|--------------|---------------------------------|
| Recording Sche   | Camera No.                                     |       | camera D1      | -        |             |                  |       |              |                                 |
| Capture Schedule | Enable Sched                                   |       |                |          |             |                  |       |              |                                 |
| 📇 Storage Device | Casti                                          | Durat | Mation         | 0.12.000 | -           |                  |       | Advance Edda | ed:                             |
| 💾 Storage Mode   | 0 3                                            | 2 4   | 6 8            | 10       | 12          | 14 16            | 18 20 | 22 24        | -1                              |
| Advanced         | Mon<br>Tue<br>Vved<br>Thu<br>Fri<br>Sat<br>Sun |       |                |          |             |                  |       |              | 1<br>2<br>3<br>4<br>5<br>6<br>7 |
|                  | Cop                                            | oy to | nen the normae | Acoly &  | inents exce | eus une minit (r | 97.   |              |                                 |

Fig.11 POS local record configuration1

8. Playback the POS channel in the local NVR playback page. The POS record bar is red as an event record. You can also click Disable POS overlay .Please refer to the below picture:

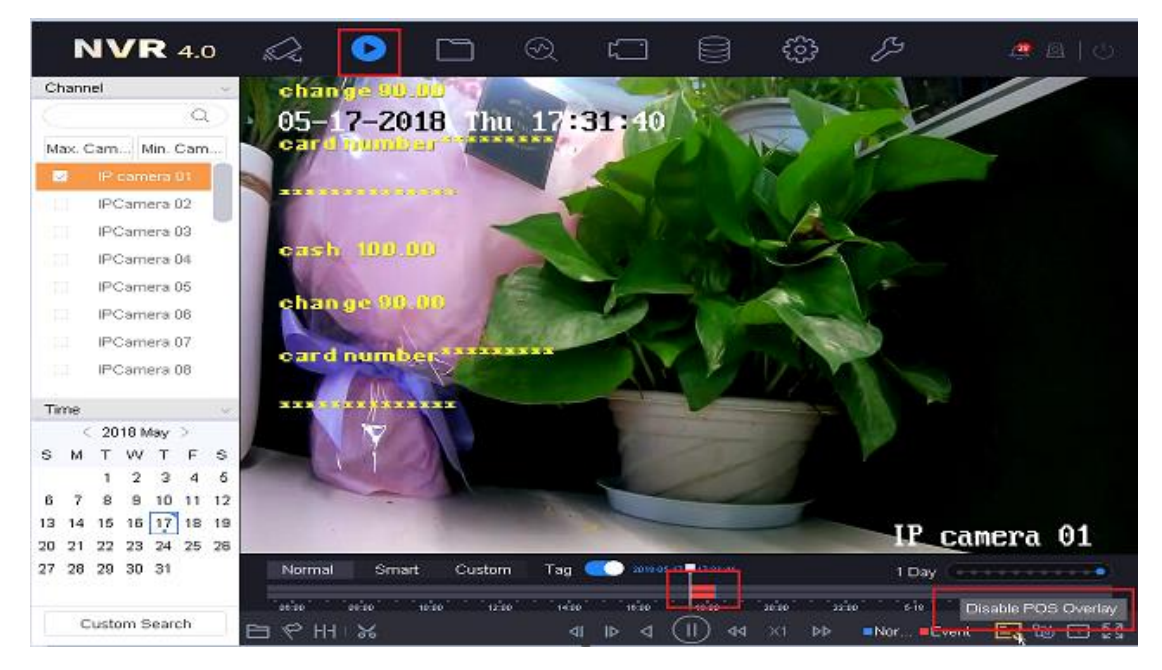

Fig.12 POS Playback

- Main POS parameter introduction;
  - POS Protocol: At present, there are four kinds of compatible protocols: Universal Protocol, EPSON, AVE, NUCLEUS.
  - POS Settings:

Overlay Channel: It can show most half of the POS cameras. Select the correct channel, you can overlay the information on it.

- Connection ways: Network connection (TCP, UDP, multicast, Sniff) Serial Port connection (RS-232) USB connection (USB to 232)
- Main POS Configuration tips:
  - **D** POS only overlay to the main stream.
  - □ All the streams are stored in the disk, there is a control switch when playback, we can choose to show the overlay or not. The overlay is not in the stream.

#### 1.1.3 Network POS + NVR

For example: We based on TCP Reception type, NVR will initialize the connection between camera and POS terminal for POS data transmission. The topology as shown in Fig.12Fig.12.

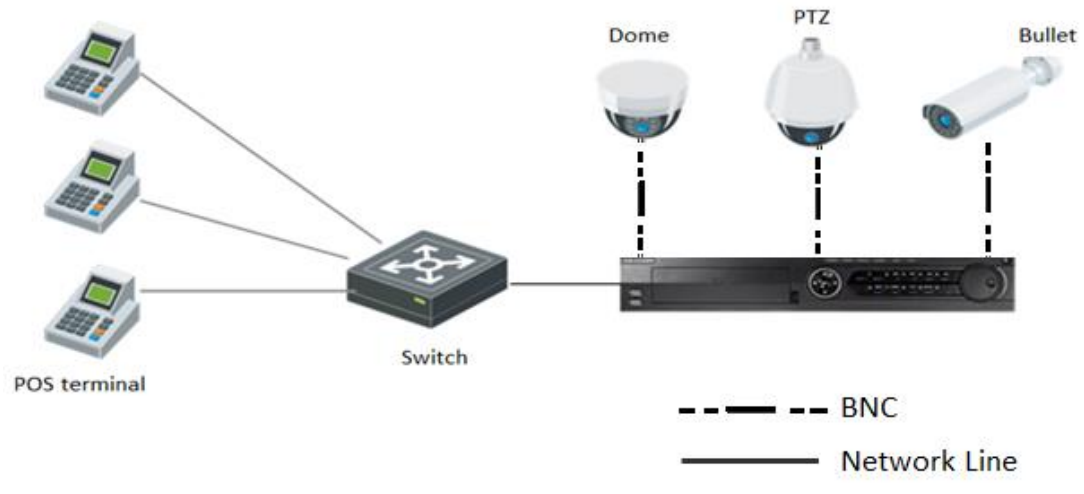

Fig.13 Network POS with NVR topology

## 1.1.4 RS-232 POS (Serial Port) + NVR

To RS-232 POS, there are three connection ways.

1) POS machine connect to the NVR, the topology usually like this below:

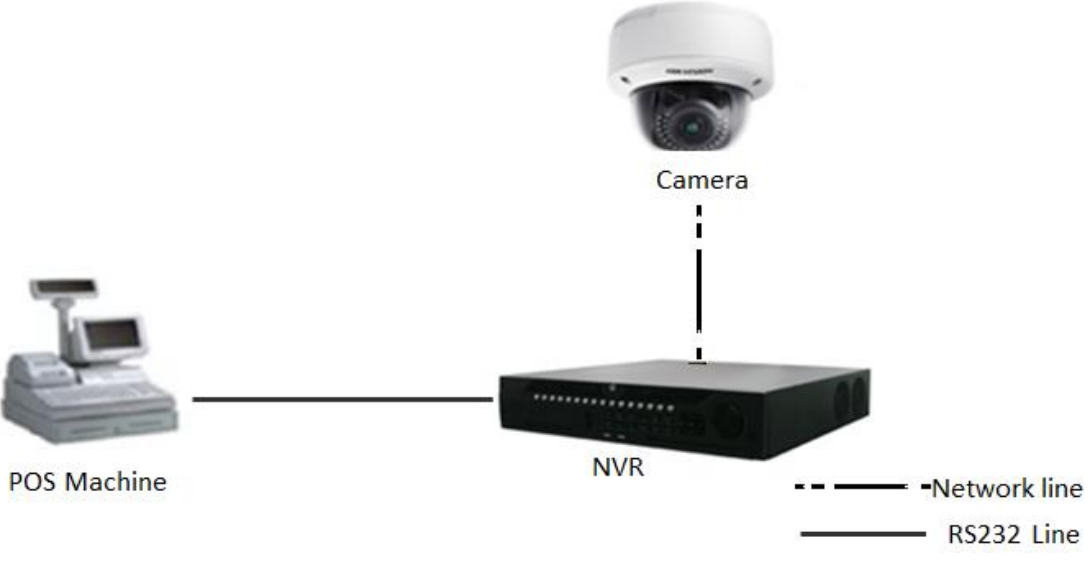

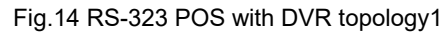

2) Also, we usually will see the IO server in this mode. The POS machine connect to the IO server, the IO server turn 232 signals into network signals, the topology usually like this below:

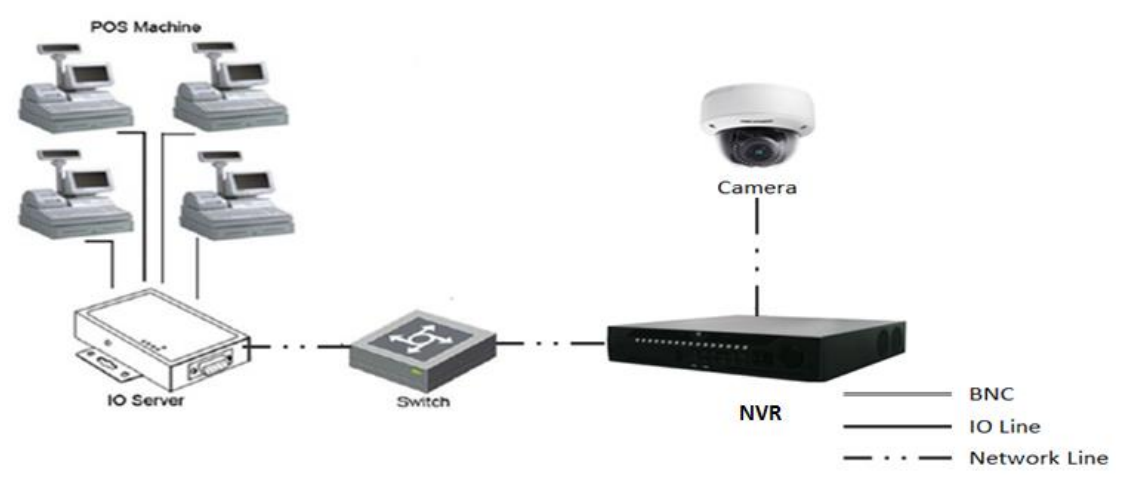

Fig.15 RS-323 POS with DVR topology2

3) Use RS-232 to USB convertor, there is an extra RS-232 hardware with the USB to connect to the NVR, the port in convertor and POS are one to one correspondence, POS1 should be connected to port1 of convertor. The topology like this below:

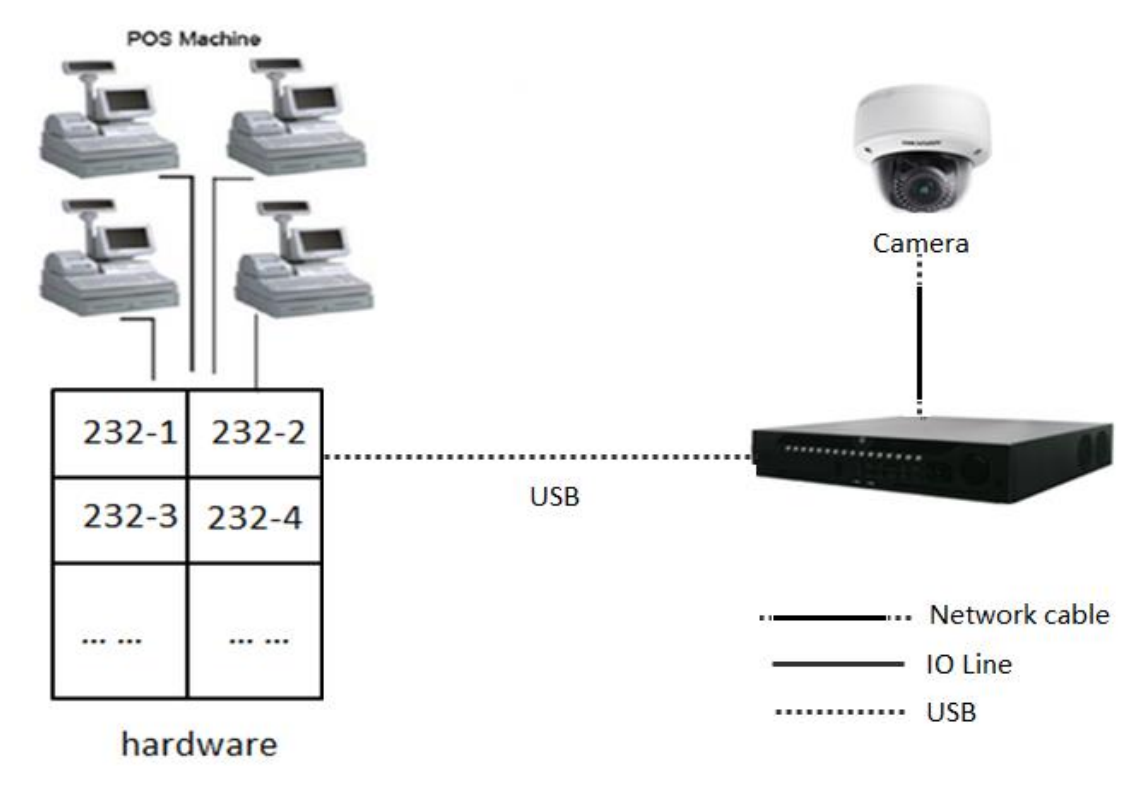

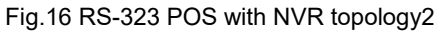

#### 1.1.5 Product selection

Table 4 Product List

| Produc | Product | Description | Image |
|--------|---------|-------------|-------|
| t      | Model   |             |       |

|     |              | 1.Support POS rule configuration          |  |
|-----|--------------|-------------------------------------------|--|
|     |              | 2.Support POS local live view, record     |  |
|     | l series NVR | local playback                            |  |
| NVK |              | 3.Support POS event playback, backup      |  |
|     |              | 4. It can support half of the channels to |  |
|     |              | overlay the POS information.              |  |

## 1.2 "iVMS 4200+POSNVR+POS" mode

## 1.2.1 Introduce

With high compatibility and wide adaption, the iVMS-4200 can manage analog, IP and hybrid signal devices; it can access to the devices of different network environment namely LAN, WAN, cable or wireless connection. For example, we add the POS to the NVR, then we use the following topology:

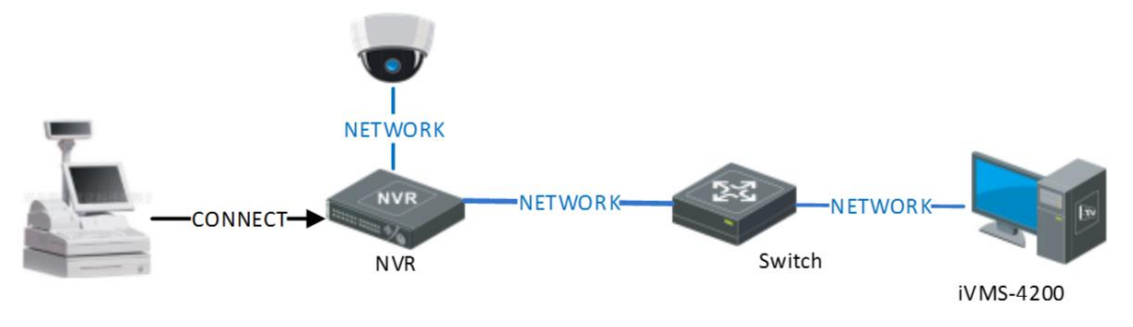

Fig.17 "iVMS 4200+POSNVR+POS" mode topology

## 1.2.2 Configuration

1. Firstly, we need to keep the NVR with cameras online; then, we can add the device in the 4200, do the configuration in the 4200 configuration page.

| File System View Tool Help                                                                                                    | iVMS-4200                                                                                                    | admin 🕀 💷 🏪 19:37:53 🔒 🗕 🗖 🗙                                                                                                    |
|----------------------------------------------------------------------------------------------------|----------------------------------------------------------------------------------------------------|----------------------------------------------------------------------------------------------------|
| Control Panel 🔂 Main View                                                                                                    | Device Management                                                                                                    |                                                                                                    |
|                                                                                                    |                                                                                                    |                                                                                                    |
| Operation and Control                                                                                                    |                                                                                                    |                                                                                                    |
| Imain View           Viewing live video, controlling PTZ functionality and setting image parameters.           Emap           Adding, modifying, deleting, and basic operations of E-map. | Renote Playback           Barching the record files and playback.           Security Control Panel           Ontrolling and monitoring the zone and playtacito or the security control panel. | Video Wall         Configuring and operating video wall functions.         Video Intercom         Controlling and operating the video intercom device. |
| Maintenance and Management                                                                                                    |                                                                                                    |                                                                                                    |
| Device Management<br>Adding, editing and deleting the<br>devices and groups.<br>Adding, editing and deleting                                                                              | Event Management<br>Configuring the alarm, exception<br>parameters and the linkage actions for<br>eting the devices and groups.                                                               | Storage Schedule<br>Configuring the storage schedule and<br>related parameters.                                                                        |
| Account Management<br>Adding, deleting users and assigning<br>the permissions.                                                                                                    | Log Search<br>Searching, viewing and backing up<br>local and remote logs.                                                                                                    | System Configuration<br>Configuring general parameters.                                                                                                |
| 🙆 🥼 🗃 🍁 No e-mail account is configured, and all th                                                                                                    | e sending operations are stopped.                                                                                                    | <u>م</u> م                                                                                                    |

Fig.18 "iVMS 4200 "maintenance management page

2. Select the POS NVR, click to open the device remote configuration page, click the POS tab to set the parameters.

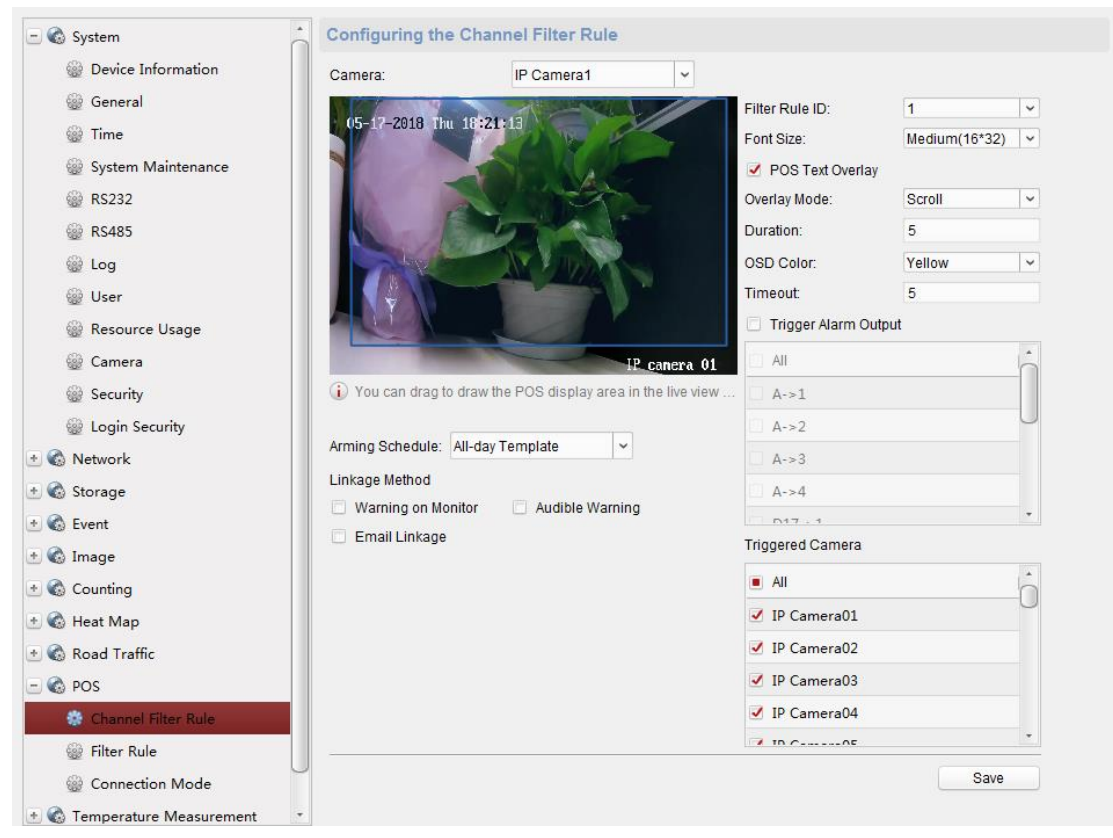

Fig.19 Remote configuration page

#### 3. Live view the test overlay.

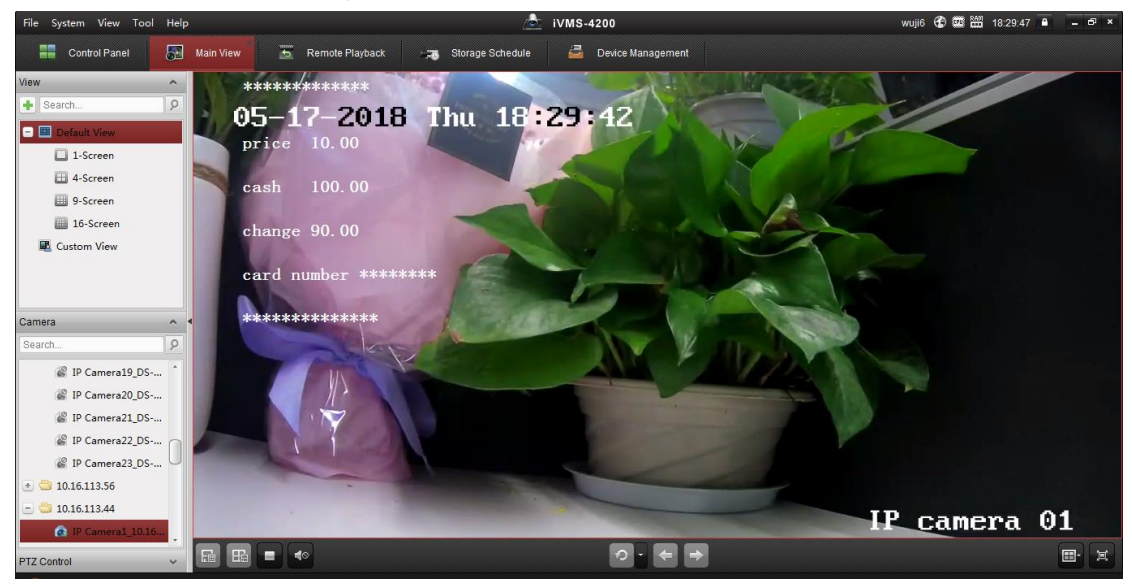

Fig.20 Live view the test overlay

4. Record configuration: configure the event record in the storage schedule page.

| File System View Tool Help        |                                      |        | iVMS-4200                                | wuji6 🤤 |
|-----------------------------------|--------------------------------------|--------|------------------------------------------|---------|
| Control Panel                     |                                      |        | Templates Management                     | ×       |
| Camera                            | <ul> <li>All-day Template</li> </ul> | 🖉 Cont | inuous 🖉 Event Recording 🖉 Command 🕱 💼 🗊 |         |
| Search                            |                                      |        |                                          |         |
| 🖭 🔄 DS-7732NI-I4                  | <ul> <li>Weekday Template</li> </ul> |        | 0 2 4 6 8 10 12 14 16 18 20 22 24        |         |
| 💌 🚭 10.16.113.56                  | Event Template                       | Mon    |                                          |         |
| - 🔄 10.16.113.44                  | Template 01                          | Tue    | 0 2 4 6 8 10 12 14 16 18 20 22 24        |         |
| IP Camera1_10.16 IP Camera2_10.16 | Template 02                          |        | 0 2 4 6 8 10 12 14 16 18 20 22 24        |         |
| IP Camera3_10.16                  | Template 03                          | wed    |                                          |         |
| IP Camera4_10.16                  |                                      | Thu    | 0 2 4 6 8 10 12 14 16 18 20 22 24        |         |
| IP Camera5_10.16                  | Template 04                          |        |                                          |         |
| IP Camera6_10.16                  | Template 05                          | Fri    | 0 2 4 6 8 10 12 14 16 18 20 22 24        |         |
| IP Camera7_10.16                  | Template 06                          |        |                                          |         |
| IP Camera8_10.16                  |                                      | Sat    |                                          |         |
| IP Camera9_10.16                  | Template 07                          |        | 0 2 4 6 8 10 12 14 16 18 20 22 24        |         |
| IP Camera10_10.16                 | Template 08                          | Sun    |                                          |         |
| IP Camera11_10.16                 |                                      | L      |                                          |         |
| 📽 IP Camera12_10.16               |                                      |        |                                          |         |
| IP Camera13_10.16                 |                                      |        | OK C                                     | ancel   |
| 📽 IP Camera14_10.16               |                                      |        |                                          |         |
| IP Camera15 10 16                 |                                      |        |                                          |         |

Fig.21 Storage schedule configuration

5. You can search the record by key word, such as: enter the keywords to filter in a period of time. Enter Remote Playback firstly, and then click POS playback. Enter the keywords, click Search, and you can search the POS video including the keywords.

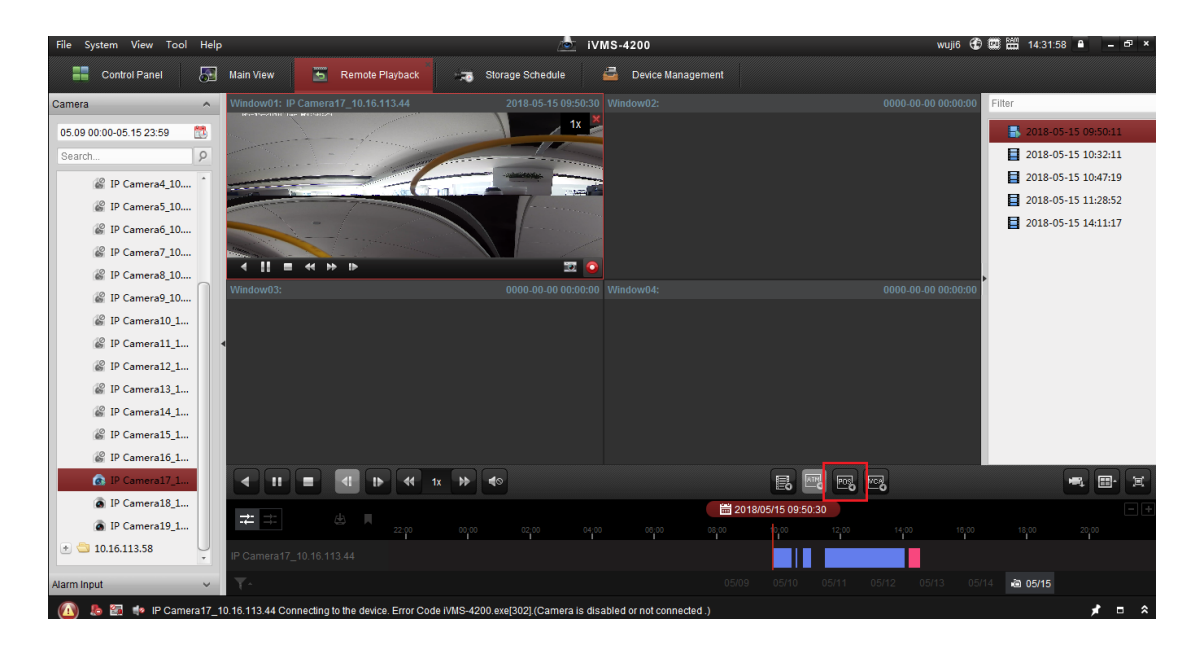

#### Fig.22 POS playback

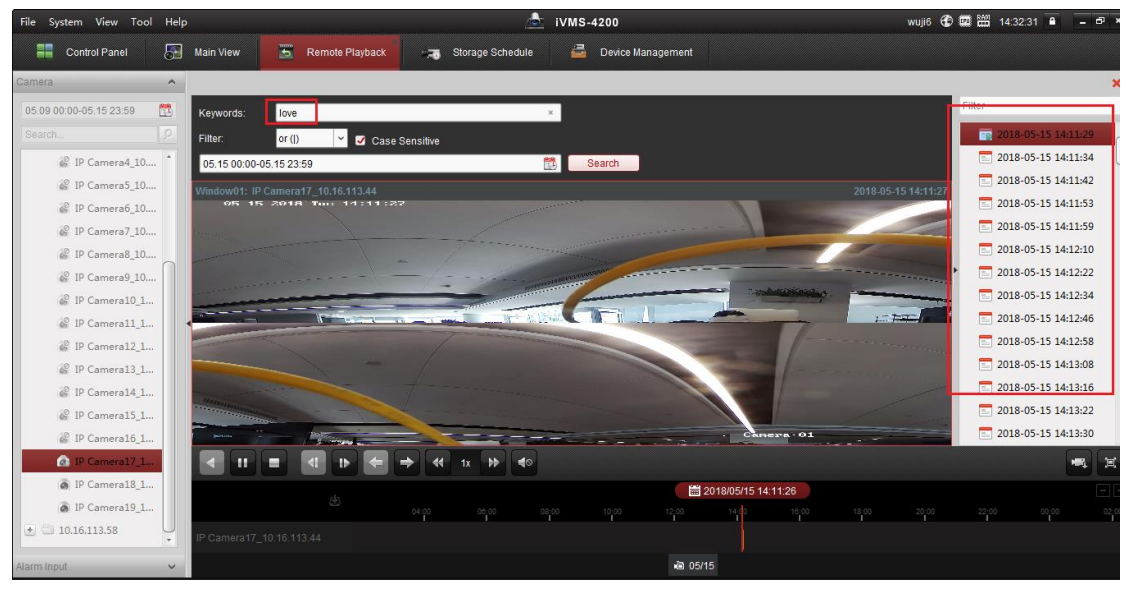

Fig.23 POS keywords playback

#### 1.2.3 Product selection

Table 5 Product List

| Product   | Product Model | Description                             |
|-----------|---------------|-----------------------------------------|
| iVMS-4200 | V2.7.1.4      | 1.Support configure NVR's POS parameter |
|           | build20180403 | 2.Suppot POS live view and playback     |
|           |               | 3.Support search POS video              |